## Proceso para ver salas y horarios en U-cursos

 Ingresa a www.u-cursos.cl con tu usuario y contraseña (es tu misma cuenta pasaporte y el mismo de Ucampus) En tu sección iniciada escoges el curso que deseas ver tu horario, aparecerá al costado izquierdo

| 🤷 Más visitados 🛞 Primeros pasos                                                                                            | 🛞 Curso de MySQL - Pról 降 Traductor de Google 🔯 proyectos U-Campus 🛞 decretos uchile 🛞 Senado Universitario 🛞 reglamento general                                                                                                    | de 🛞 Equipos de trabajo alta |          |                   | » |
|----------------------------------------------------------------------------------------------------|----------------------------------------------------------------------------------------------------|------------------------------|----------|-------------------|---|
|                                                                                                    |                                                                                                    | <u>Salir Contacto</u> Bus    | car      | 9                 | * |
| <ul> <li>Mi Inicio</li> <li>Mis Canales</li> <li>Mis Datos</li> </ul>                                                       | Image: Second and Second and Second |                              | Favorito | Inicio            |   |
| Todos Mis Cursos                                                                                                    | Datos del Usuario                                                                                                    |                              |          |                   |   |
| Mis Estrellas<br>FAVORITOS<br>CURSOS                                                                                        | Tú nombre                                                                                                    |                              |          |                   |   |
| MECH-FILOSOFIA-1 Mechones<br>Facultad de Filosofía y<br>Humanidades<br>MECH-FILOSOFIA-1 Mechones<br>Facultad de Filosofía y | Editar Información                                                                                                    |                              |          |                   |   |
| Humanidades<br>COMDF-1 Docentes<br>Filosofo<br>HISPANICA-FFH-1<br>en HISPánica<br>HISTORIA-FFH-1                            | Aquí                                                                                                    |                              |          |                   |   |
| en Historia                                                                                                    |                                                                                                    |                              |          |                   |   |
|                                                                                                    |                                                                                                    | ES 🔺 🛟 🏭 🏴 🗊 📶               | 🔶 😁 05   | 13:09<br>-03-2016 |   |

2. Pincha en el ícono que dice "Horarios". Durante las primeras semanas de clases debes revisar constantemente tu horario ya que siempre hay ajustes en relación a salas y/o horarios

| Méruisitadas 🖉 Drimanas pasas (                                                                                                    | -                                                                                                    | dustas da Gagala 🛱 asquestas II. C                                            | 'amaur @ dassatas ushila @ Cr                                 | nada Universitaria 🖉 seglam                                  | unto general de 🥔 Equines e                                                           | la trabaia alta                      |
|----------------------------------------------------------------------------------------------------|----------------------------------------------------------------------------------------------------|-------------------------------------------------------------------------------|---------------------------------------------------------------|--------------------------------------------------------------|---------------------------------------------------------------------------------------|--------------------------------------|
| -Cursos                                                                                                    | or Curso de MySQL - Pról 🗣 Traductor de Google 💆 proyectos U-Campus 🎯 decretos uchile or<br>386100310-1 Filosofía Medieval 2016, Semestre Otoño |                                                                               |                                                               | Ícono                                                        | fe trabajo alta Duscar Buscar Facultad de Filosofía Y Humanidades NIVERSIDAD DE CHILE |                                      |
| <ul> <li>MI Inicio</li> <li>Mis Canales</li> <li>Mis Datos</li> <li>igit Todos Mis Cursos</li> </ul>                                                          | Ada Administrar Calendario                                                                                                    | Coneo Datos del Encuestas Esta<br>Cueso<br>d de Filosofía y Humanidades » Cri | disticas Foro Historia Hor<br>Jrsos » 386100310-1 Filosofia N | vio<br>egrantes Material<br>Alumnos<br>edieval » Horario     | rial Notas<br>nte Parciales                                                           | Favorito Inici                       |
| Mi Horario     Mis Estrellas     FAVORITO S     Facultad de Filosofía y     Humanidades                                                                       | iCal<br>Lunes                                                                                                    | Set<br>Martes                                                                 | mana Actual Anterior Sem.<br>Miércoles                        | ana del Lunes 29/02/2016 Sigu<br>Jueves                      | iente<br>Viernes                                                                      | Horario <u>Coordinador</u><br>Sábado |
| COMUNIDADES<br>★ MECH-FILOSOFIA-1 Mechones<br>Facultad de Filosofía y<br>Humanidades<br>★ MECH-FILOSOFIA-1 Mechones<br>Facultad de Filosofía y<br>Humanidades | 08:00<br>09:00<br>10:00<br>11:00<br>12:00<br>13:00                                                                                              |                                                                               | <u>386100310-1</u> Cátedra<br>Aulario B 10:15 - 11:45         | B2   <u>386100310-1</u> Cátedra /<br>Aulario A 10:15 - 11:45 | 14                                                                                    |                                      |
| COMDF-1 Docentes Filosofía  HISPANICA-FFH-1 Estudiantes Licenciatura en Hispánica HISTORIA-FFH-1 Estudiantes Licenciatura en Historia HISTORIA-FFH-1          | 14:00<br>15:00<br>16:00<br>17:00<br>18:00                                                                                                    |                                                                               | Aquí apar<br>horario y                                        | ece tú<br>salas                                              |                                                                                       |                                      |
|                                                                                                    |                                                                                                    |                                                                               |                                                               |                                                              | ES 🔺 🛟                                                                                | 🏭 🏴 间 .all 🌵 🙆 13:21<br>05-03-20     |